## ACTIVIDAD 2. HERRAMIENTAS DE PINTURA (2)

Dentro de las opciones del menú, pulsa **Archivo**  $\rightarrow$  **Nuevo** y acepta las opciones del tamaño de la nueva Imagen (640 x 400 píxeles). Aparecerá una ventana con fondo blanco sobre la que vamos a empezar a dibujar, maximiza la ventana. Utiliza el Zoom para tener mayor control de la imagen.

Dibuja las banderas de Alemania y Japón **en un mismo archivo**, empleando las herramientas descritas. Guarda el archivo con el nombre **Ejer2\_banderas.jpg** 

NOTAS:

- Utiliza las herramientas lápiz o pincel para dibujar líneas de diferentes colores, grosores y formas.
  Utiliza las herramientas lápiz, pincel, tinta, aerógrafo o relleno para colorear.
- En todos los casos, se puede cambiar de color con el recuadro
- Para dibujar líneas rectas, mantén la tecla Mayúsculas pulsada, y pulsa el primer y último punto de una recta, con las herramientas de pincel o lápiz.
- Para dibujar un círculo utiliza la opción Selección elíptica <sup>l</sup>dibuja el círculo, y pulsa el botón derecho del ratón, selecciona Editar →Trazar selección.
- Para dibujar una forma libre utiliza el mismo procedimiento explicado en el punto anterior, pero con

la opción Herramienta de rutas

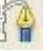

Para colorear o crear un patrón en un área seleccionada (zona cerrada), emplear la herramienta

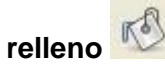

- Utilizar la herramienta Zoom para acercar y alejar la pantalla de dibujo, y poder retocar partes muy pequeñas o de difícil acceso en el dibujo. También se puede hacer Zoom con el teclado (teclas + y -) o con el ratón directamente (pulsar la tecla Control, y a la vez girar la rueda central del ratón).
- ➤ Una vez se tiene una imagen acabada, utilizamos Archivo → Guardar Como. Si no se indica nada, se guarda el archivo con extensión XCF. Si se desea guardar la imagen con otro formato, elegir el mismo con la opción Seleccione el tipo de archivo (JPG, GIF, etc.).